# **ΟΝΟ Ο ΚΚΙ**

LA-2560、LA-5560、LA-5570 騒音計のオクターブ分機能で 10s 間の L<sub>Peq</sub> を測定する

基本操作編

# ονο ζοκκι

LA-2560、LA-5560、LA-5570 騒音計のオクターブ分機能で 10s 間の L<sub>Peg</sub> を測定する

防音対策を行う場合、現状調査として騒音の 1/3 オクターブ分析測定が行われます。

ここでは、LA-0552 リアルタイム 1/3 オクターブ分析 (オプション)を使用し、10s 間の L<sub>Peq</sub> 測定するとともにそのデータをマニュアル保存をする手順を説明します。

なお、説明文中の「 $L_p$ 」は瞬時値のことを意味し、周波数特性の設定により、画面では  $L_A$ 、 $L_C$ 、 $L_P$  と 表示され、この「 $L_p$ 」は FLAT 特性を意味しますので注意ください。

#### 操作の基本的考え方

- 1. データを保存するメモリーモードには、手動で保存する「MANUAL」モードと、トータル測定時間 を設定して「AUTO」で自動保存するモード(6種)があります。
- 2. 〔Lp / Leq〕ボタンでLp「瞬時値」とLeq「演算値」を切り替えて表示します。

主に上記組み合わせの設定と操作が、この騒音計を使用する基本となります。ここでは「MANUAL」モ ードの例で説明します。

## 操作の流れ

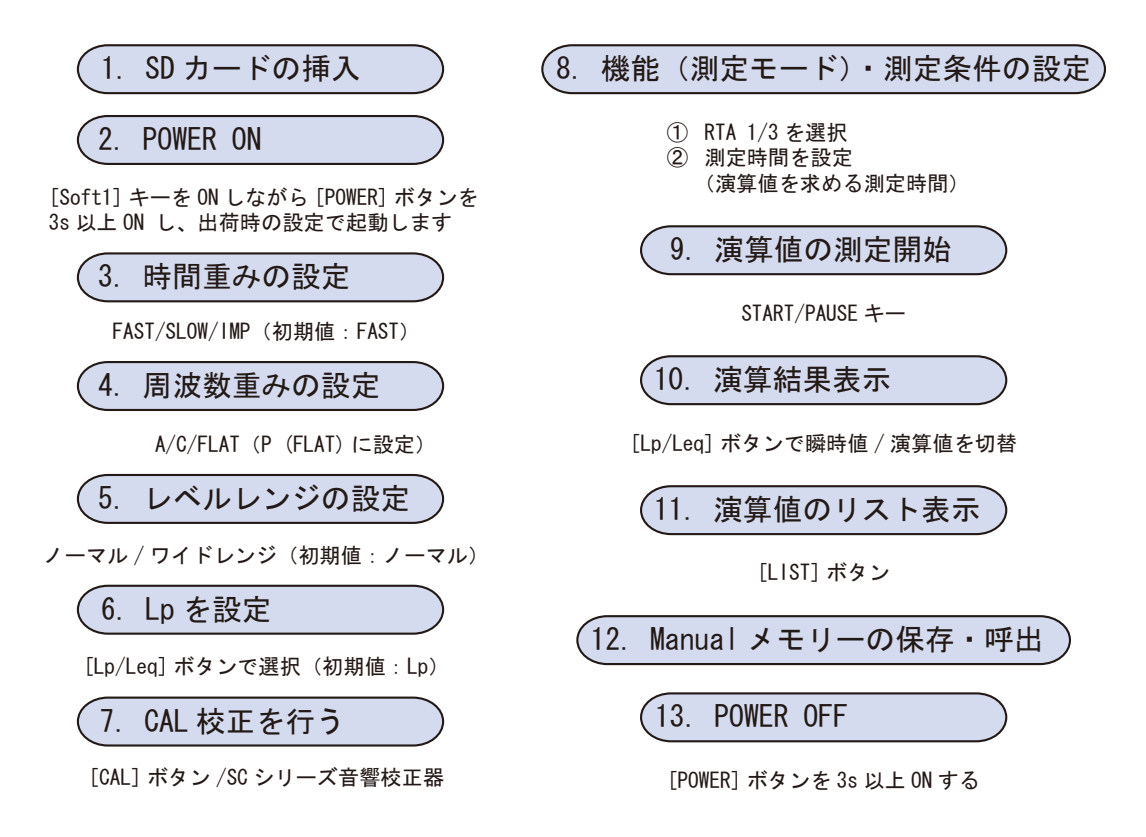

# ονο ζοκκι

## 設定操作

- 1. SD カードの挿入
  - 必ず電源 OFF の状態で操作してください。
  - 必ず推奨 SD カードを使用してください。

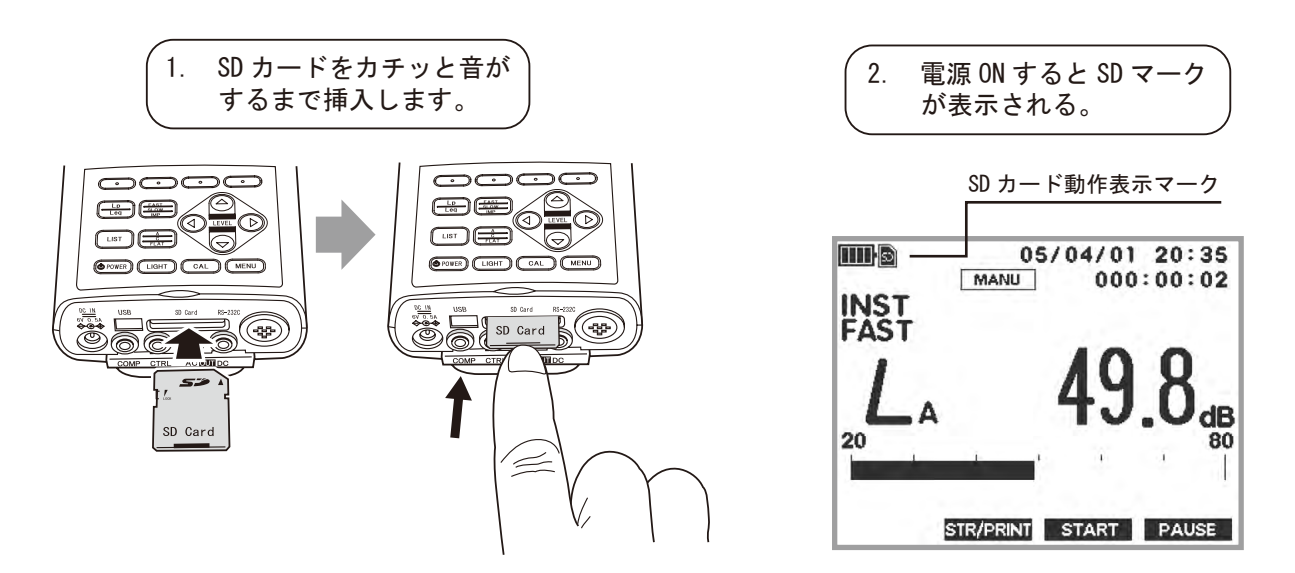

### 2. POWER ON

〔Soft 1〕キーを ON しながら〔POWER〕ボタンを 3s 以上、「ONO SOKKI」のロゴが画面上に表示されるまで ON し、出荷時の状態で起動してください。

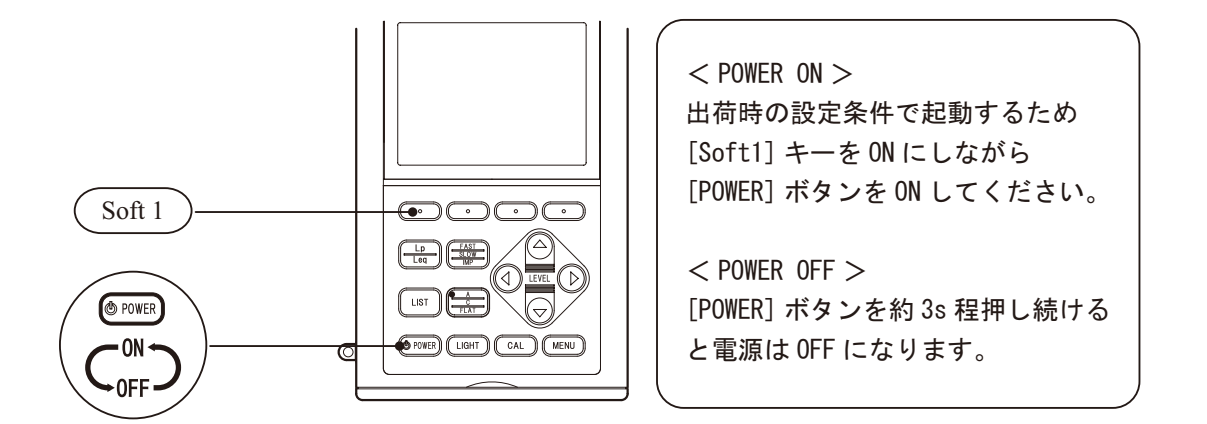

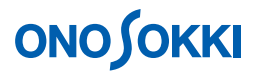

#### 3. 時間重みの設定

(FAST / SLOW / IMP) ボタンを押すごとに次図のように順に切り替わります。ここでは初期設定 「FAST」のままとします。

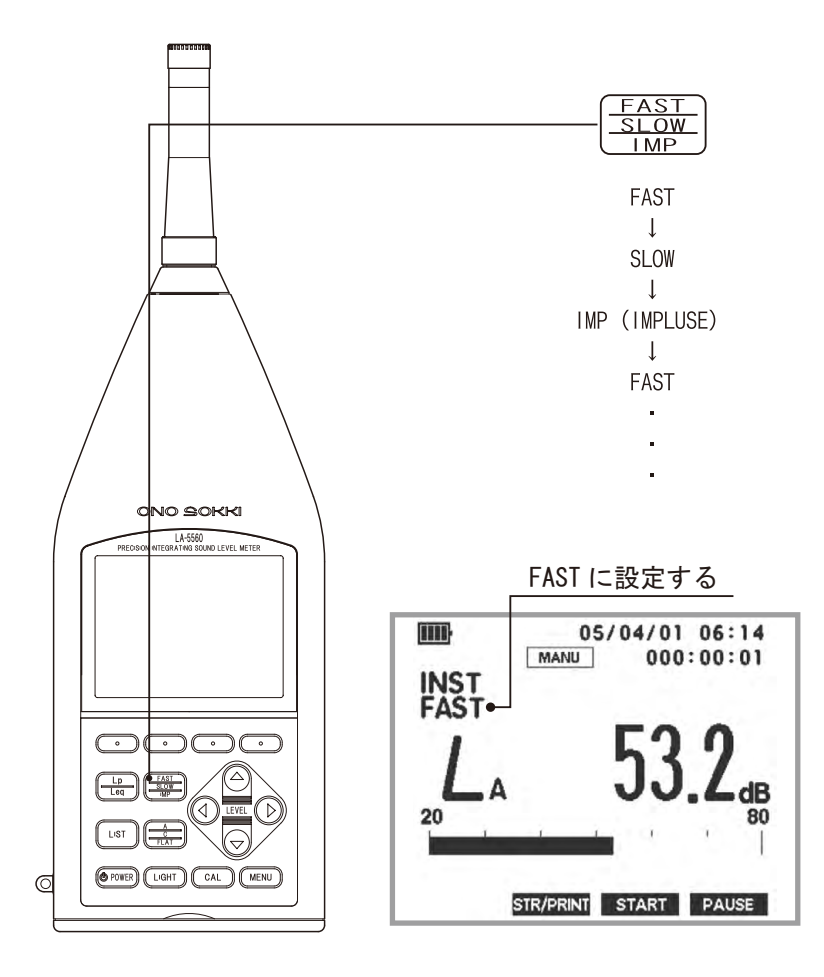

#### 4. 周波数重みの設定

(A / C / FLAT)ボタンを押すごとに  $L_A$   $L_C$   $L_P(FLAT) と順に切り替わります。ここでは 設定を <math>P(FLAT)$ 」とします。

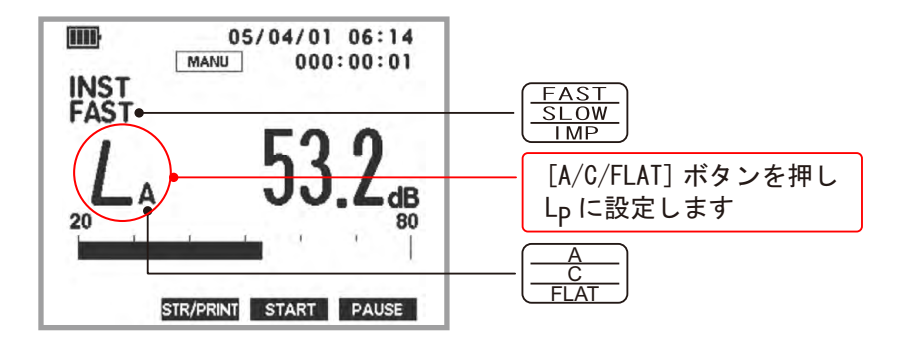

通常、騒音測定では「A特性」を選択しますが、防音対策のための現状調査では、「FLAT特性」の データも参考にされます。

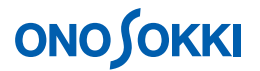

#### 5. レベルレンジの設定

バーインジケータの表示がオーバーしないよう音の大きさに合わせて〔LEVEL〕ボタンで最適なレ ベルレンジを設定します。測定レンジ以下の音の場合は「UNDER」、レンジ以上の音の場合は 「OVER」文字が画面に表示され警告します。

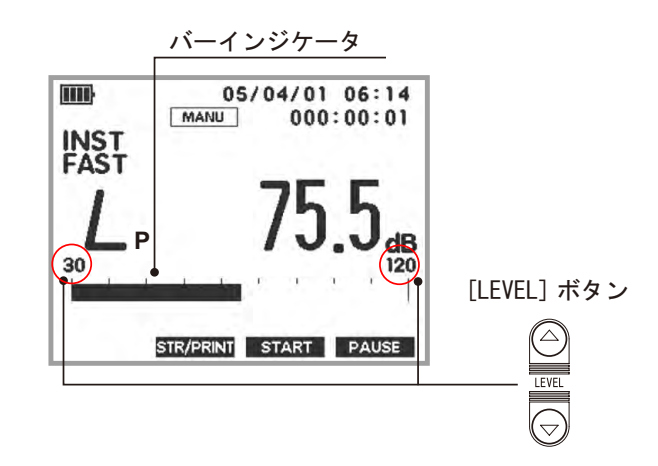

#### 6. L<sub>p</sub>を設定

〔Lp / Leq〕ボタンを押すごとに「Lp:瞬時値」、「Leq:演算値」を切り替えることができます。 ここでは初期設定のLpのままとします。

演算値には、 $L_{eq}$ (等価騒音レベル)  $L_{E}$ (単発暴露レベル)  $L_{N}$ (時間率騒音レベル N = 5、10、 50、・・)  $L_{MX}$ (最大値)  $L_{MN}$ (最小値) があり、それぞれ添え字が画面に表示されます。 次図左の表示状態が  $L_{p}$ (瞬時値) 測定で、データは 1s ごとに更新表示されます。なお、「演算値」は、 項目 8 ~ 11 の操作を行い、演算値測定をした後に表示を切り替えます。

「瞬時値:Lp」画面

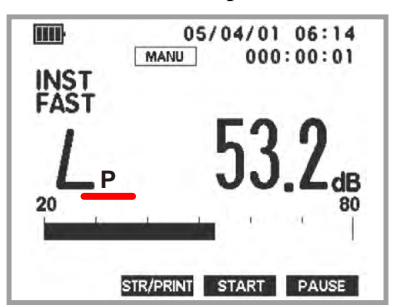

「演算值:Leq」画面

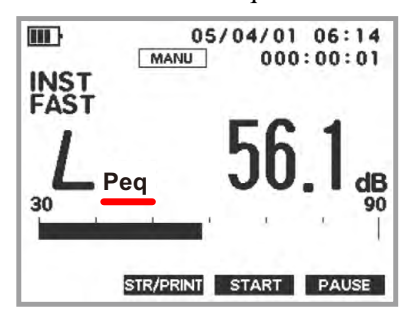

測定後に表示を切り替えます。測定していない 場合は前回の測定値が表示されます。

「演算値」

演算値は $L_{eq}$ (等価騒音レベル)  $L_{E}$ (単発暴露レベル)  $L_{N}$ (時間率騒音レベル)  $L_{MX}$ (最大値)  $L_{MN}$ (最小値)があり、同時に測定されています。[Lp/Leq]キー を押すごとに順に演算値が表示されます。

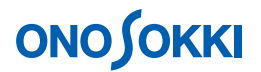

7. CAL 校正を行う

CAL 校正は内部発信器による方法と、SC-3100 などの音響校正器で行う方法があります。CAL 校正の場合は手順2で周波数重みはC 特性、または FLAT 特性にして行ってください。音響校正器での校正操作は別途取扱説明書をご覧ください。

内蔵発信器による校正の場合

-1. 〔CAL〕ボタンを押します。CALの文字が画面右上に表示されます。
 ノーマルレンジの場合はレベルレンジの - 6dB(80dBレンジの場合は74dB)ワイドレンジの場合は - 16dB(130dBレンジでは114dB)が表示されると正常です。

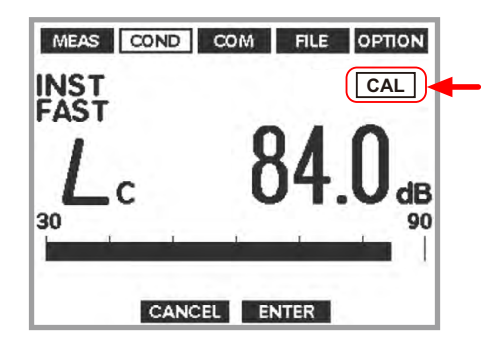

- -2. 〔CAL〕ボタンをもう一度押して測定に戻ります。CALの文字が消えます。
- -3. CAL 表示値がずれている場合は、次図を参考に調整操作を行います。

| 内蔵発振器による校正                                                                                                    |
|----------------------------------------------------------------------------------------------------|
| 内蔵発振器による校正とは、マイクロホンの感度が変わっていないことを前提にして、騒音<br>計本体を電気的に校正する方法です。校正手順は次のとおりです。                                                                                                    |
| パネルスイッチ [MENU] を押しメニューモード画面に切り替えます。切り替えた直後は MEAS<br>(Measure)が表示されています。[ $\triangleleft \triangleright$ ](Soft1/4)スイッチを押COND(Condition)を選択します。<br>COND : Calibration 設定画面に切り替え、Internal を設定します。<br>最初に、パネルスイッチ[]・[](十字キー)により Calibration を選択し、[ENTER]<br>(Soft3 キー)を押します。次に、パネルスイッチ[]・[](1+字キー)により[Internal]<br>を選択します。最後に、設定完了後 [ENTER] (Soft3 キー)を押します。 |
| MEAS COND COM FILE OPTION<br>Calibration<br>Internal<br>External<br>CANCEL ENTER                                                                                                    |
|                                                                                                    |

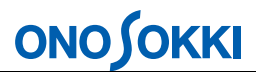

[Internal] が設定されると、次のように内蔵の校正信号が出力され、レベル調整の画面に[CALIBRATION] マークが表示されます。

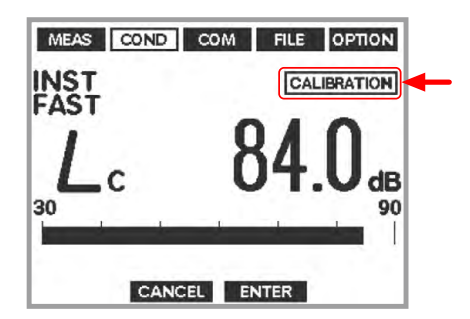

メモ

- レベル調整画面では標準モードの時の設定状態に切り替わりますが、 CALIBRATION 表示で校正画面であることを示しています。
- パネルスイッチ[FAST / SLOW / IMP]、[A/ C/ FLAT]、パネルスイッチ[ ]・[ ] (十字キー)により、設定条件を変更することが可能です。
- 調整画面から戻る際は、調整時に変更された条件の設定状態を保持します。

表示されている値がレベルレンジの上限値-6.0 d B からずれている場合、上限値-6.0 d B となるようにレベルを調整します。またワイドレンジでは、-16dB となるようにレベル を調整します。パネルスイッチ [  $\checkmark \bullet \bigtriangledown$  ](+字キー)を押すことによりレベル表示を 小さく、またパネルスイッチ [  $\triangleright \bullet \bigtriangleup$  ](+字キー)を押すことによりレベルを大きく、 それぞれ調整します。レベルが一致したポイントで [ ENTER ](Soft3 キー)を押し、調整値を確定します。なお、[ CANCEL ](Soft2 キー)を押すと、調整をキャンセルし校正 モード選択画面 (COND : Calibration) に戻ります。 パネルスイッチ [ MENU ] を押し標準モード画面に戻します。

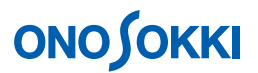

### 8. 機能(測定モード)・測定条件の設定

-1. 〔MENU〕ボタンを押すと、「MEAS - Measure」画面が表示されます。メニューの設定操作については次図を参照ください。[Soft1~4]キーはメニュー画面や設定内容に応じ機能が変わり、その機能は画面最下部に表示されます。

| 出荷時で起動した場合のメニュー画面                                                                                                    |                                                                                                    |  |  |
|----------------------------------------------------------------------------------------------------|----------------------------------------------------------------------------------------------------|--|--|
| メニュー項目表示       設定値表示       設定項目表示                                                                                                    | <b>&lt; メニューの起動 &gt;</b><br>〔MENU〕ボタンを押します。ただし演算測定実行<br>中や SD カードへの記録中は切り替えできません。                                                                                                    |  |  |
| MeasCONDCOMFILEOptionMeasureMeasureMeas Time000:00:00:00.0Total Time000:00:00Memory ModeManualModeSingleDisplay ModeInstantLN SetL 01 , L 99 | <ul> <li>&lt;メニュー項目の切り替え&gt;</li> <li>〔Soft4(&gt;)]キーを押すごとに右方向へ順に切り替わります。</li> <li>〔Soft1(&lt;)]キーを押すごとに左方向へ順に切り替わります。</li> </ul>                                                                                                    |  |  |
| CANCEL ENTER<br>Soft<br>Soft<br>C<br>C<br>C<br>C<br>C<br>C<br>C<br>C<br>C<br>C<br>C<br>C<br>C<br>C<br>C<br>C<br>C<br>C<br>C                  | < <b>設定項目の選択&gt;</b><br>設定項目は、パネルスイッチ[]·[](十字キ<br>-)で切り替えます。パネルスイッチ[]·[]<br>(十字キー)を押すと、選択されている設定項目<br>が一段上または下の設定項目を選択するようにカ<br>-ソル(反転表示)が移動します。<br><b>&lt;数値の設定操作(Meas Time)&gt;</b><br>次に、パネルスイッチ[]·[](十字キー)に<br>より Meas Time を選択し、[ENTER](Soft3 キー)<br>を押します。続けて、パネルスイッチ[]○](十<br>字キー)により設定する時間の桁(000:00:00.0)を<br>選択します。パネルスイッチ[]·[](十字キ<br>-)押すと、選択した桁の数値が増減します。 |  |  |

### -2. 機能・測定条件の設定

「MEAS - Measure」画面の設定項目の内容は次図になります。

| Measure      |             |  |  |  |
|--------------|-------------|--|--|--|
| Meas Time    | 000:00:00.0 |  |  |  |
| Memory Mode  | Manual      |  |  |  |
| Display Mode | Instant     |  |  |  |
| LNSet        | L01, L99    |  |  |  |
|              |             |  |  |  |
|              |             |  |  |  |

| 大項目            | 小項目          | 詳細設定項目                             |                                                                                           |
|----------------|--------------|------------------------------------|-------------------------------------------------------------------------------------------|
| MEAS – Measure | Meas Time    | 測定時間の設定                            | 000:00:00.0                                                                               |
|                | Total Time   | 繰り返し測定の全測定時間を設定                    | 000:00:00                                                                                 |
|                | Memory Mode  | ファイルへ記録するデータの種類を設定                 | Record/Manual/1TW Auto/1TW AutoLx/3TW<br>Auto/3TW AutoLx/1TW Lp/3TW Lp                    |
|                | Mode         | 計測の種類を設定                           | <ul> <li>Single / Dual</li> <li>Filter1/1 / Filter1/3</li> <li>RTA1/1 / RTA1/3</li> </ul> |
|                | Display Mode | 瞬時値モード(Instant/TactMax)を設定         | Instant 컱 TactMax                                                                         |
|                | LN Set       | L <sub>N</sub> 値の任意の N 値 (2 項目)を設定 | • LN1: 01 ~ 99<br>• LN2: 01 ~ 99                                                          |

# ここでは、次のように設定します。

| Meas Time    | 000:00:10.0 時:分:秒<br>(演算時間10秒間に設定) |
|--------------|------------------------------------|
| Total Time   | 000:00:00 (初期値のまま)                 |
| Memory Mode  | Manual (初期値のまま)                    |
| Mode         | RTA1/3 (RTA1/3を設定します)              |
| Display MODE | Instant (初期値のまま)                   |
| LN Set       | L01、L99 (初期値のまま)                   |

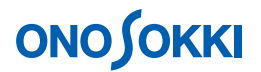

-3. Mode の設定

Measure 画面の「Mode」の項目を選択し、「MODE」メニューを開きます。次図はフルオプションの場合の Mode 画面です(付加されていないオプションは表示されません)。 ここでは「RTA 1 / 3」を選択設定します。1/3 オクタープ分析の瞬時値、バンドごとの演算値 L<sub>eq</sub>、L<sub>E</sub>、L<sub>MX</sub>、L<sub>MN</sub>の測定が可能です(L<sub>pk</sub>、L<sub>N</sub>は測定できません)。 〔Soft3(ENTER)〕キーで設定を確定し、Measure 画面に戻ります。

| MEAS COND C | OM FILE OPTION |  |  |  |  |
|-------------|----------------|--|--|--|--|
| M           | Mode           |  |  |  |  |
| Single      | Dual           |  |  |  |  |
| Filter1/1   | Filter1/3      |  |  |  |  |
| RTA1/1      | RTA1/3         |  |  |  |  |
|             |                |  |  |  |  |
|             |                |  |  |  |  |
| < CANCEL    | ENTER >        |  |  |  |  |

-4. Meas Time の設定

 $L_{eq}$ 、 $L_{E}$ 、 $L_{N}$ などの「演算値」を測定する場合に使用し、1度の測定で全演算値が測定されます。 ここでは「Meas Time」000:00:10.0(10s間)に設定します。[Soft3(ENTER)]キーで設定を確定します。

| MEAS COND CO              | OM FILE OPTION                |                     |
|---------------------------|-------------------------------|---------------------|
| Mea<br>Meas Time          | sure                          |                     |
| Total Time<br>Memory Mode | 000:00:00<br>Manual<br>Single |                     |
| Display Mode              | Instant<br>L 01 , L 99        | ┃                   |
|                           |                               | $\bigcirc \bigcirc$ |
| < CANCEL                  | ENTER >                       |                     |

-5. [MENU] ボタンを押し、測定画面に戻ります。

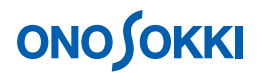

#### 9. 演算値の測定開始

- -1. 画面は瞬時表示のまま、[Soft-3 (START)]キーを押し、演算値の測定を開始します。次図の ように測定実行中を表すマークが表示されます。
- -2. 手順8で設定された「Measer Time」時間が経過すると自動的に測定停止します。 途中で停止したい場合は Soft-4(PAUSE)キーを押します。

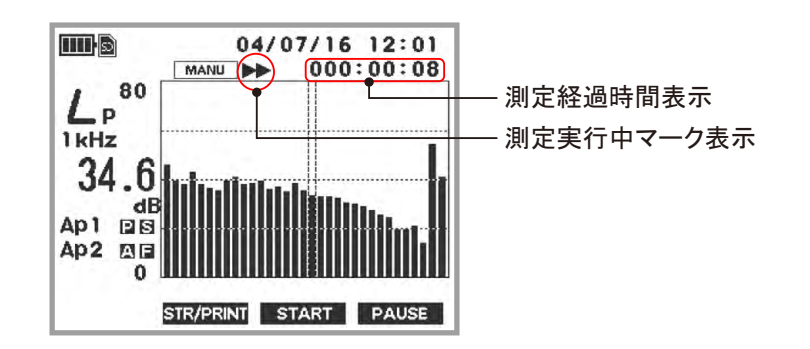

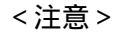

- L<sub>p</sub>表示の場合は、演算値の測定中でも瞬時値を表示します。
- L<sub>eq</sub>表示にすると、経過時間までの演算結果を表示します。
- -3. 再測定を行うには、〔Soft-3 (START)〕 キーを押します。

#### 10. 演算結果表示

演算値測定が終了後、〔Lp/Leq〕ボタンを押すごとに「 $L_p$ (瞬時値)  $L_{eq}$   $L_E$   $L_{MX}$   $L_{MN}$ 」とデータの表示が切り替わります。

[Lp/Leq] キーで演算値を表示

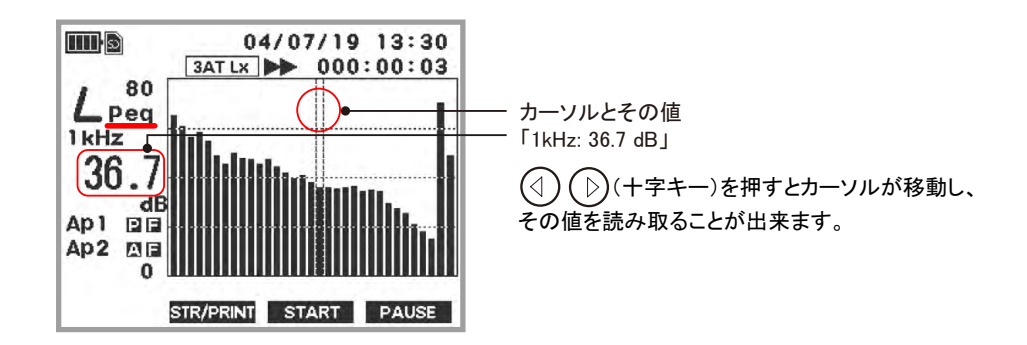

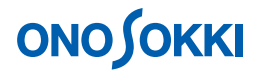

#### 11. 演算値のリスト表示

演算値の測定を実行後、〔LIST〕ボタンを押すことにより演算値のリスト表示ができます。バンド 数が多いので、複数の画面に分けて表示され、〔LIST〕ボタンを押す毎に切り替わります。なお、 測定実行前に〔LIST〕ボタンを押すと、前回の演算値が表示されますので注意ください。

次図はその例を示します。

-1. 〔 $L_p/Leq$ 〕ボタンを押すごとに「 $L_p$ (瞬時値)  $L_{eq}$   $L_E$   $L_{MX}$   $L_{MN}$ 」とデータの表示 が切り替わります。

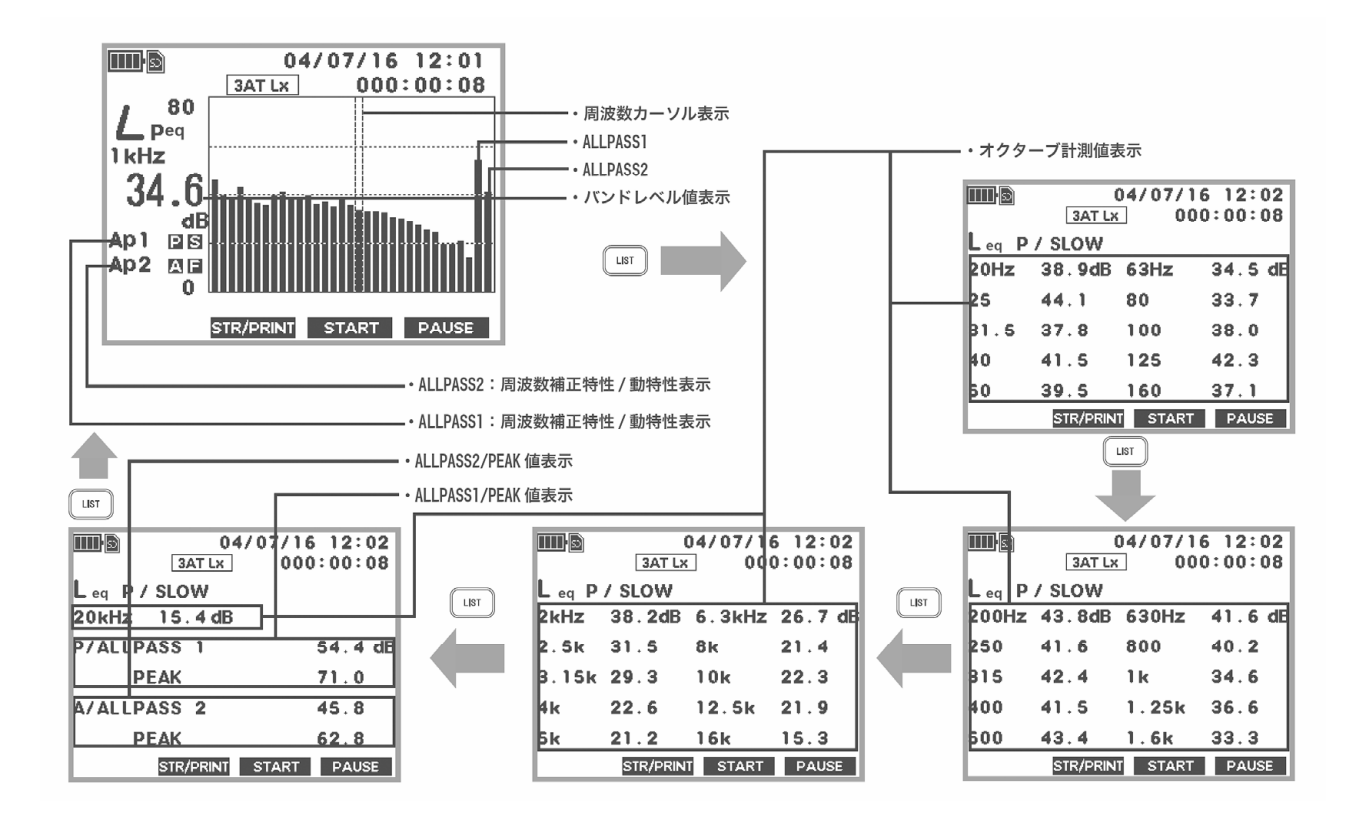

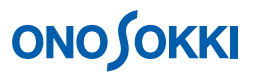

12. Manual メモリーの保存・呼出

-1. SD カードのフォーマット

初めて使用する場合はフォーマットが必要です。なお、保存されたデータがあると、全データ がクリアされます。SDカードのフォーマット手順は次図を参照下さい。

SD カードのフォーマット手順 MEAS COND COM FILE OPTION File SD カードはフォーマットが完了した後、使用可能になり Check SD ます。SD カードを使用する前に、次に記載した手順でフ Load File Store Condition **Delete File** ォーマットを完了してください。 Format Print/Store Store パネルスイッチ [MENU]を押しメニューモード < CANCEL ENTER > 画面に切り替えます。 切り替えた直後は MEAS (Measure) が表示され ています。 MEAS COND COM FILE OPTION FILE : Format 設定画面に切り替えます。 File 最初に、[ <1 ▷ ] (Soft1/4) スイッチを押し FILE Check SD Load File (File)を選択します。 **Store Condition Delete File** ]・[ ] (十字キー) 次に、パネルスイッチ[ Format Print/Store Store により Format を選択し、[ENTER](Soft3 キー) を押します。 < CANCEL ENTER > フォーマットを実行します。 フォーマットの確認画面 (Format SD/Format Sure ?) に切り替わります。[ENTER](Soft3 キ MEAS COND COM FILE OPTION -)を押すとフォーマットを開始します。 Format SD 「Format Complete」と表示されると完了です。 Format Sure ? なお、フォーマットをキャンセルする場合には、 [CANCEL](Soft2 キー)を押してください。 フォーマット完了後、パネルスイッチ [MENU] CANCEL ENTER > を押し標準モード画面に切り替えます。 [ENTER](soft3) あるいは[CANCEL](Soft2 キー) を押すと File メニュー画面に戻ります。 フォーマット確認表示

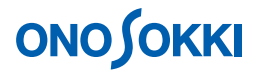

-2. Manual データ保存

〔Soft-2(STR/PRINT)]キーを押すと、測定データがSDカードに保存されます。RTA1/3 Manual で保存されるデータはバンドごとの  $L_P / L_{eq} / L_E / L_{MX} / L_{MN}$  になります。保存は〔Soft-2 (STR/PRINT)] キーを押した年月日をフォルダ名(07年5月15日では「070515」)に、時間をファイル名(10時15分30秒では「101530.csv)の名前で保存されます。 詳しくは < 保存データをパソコンで読むには > を参照ください。

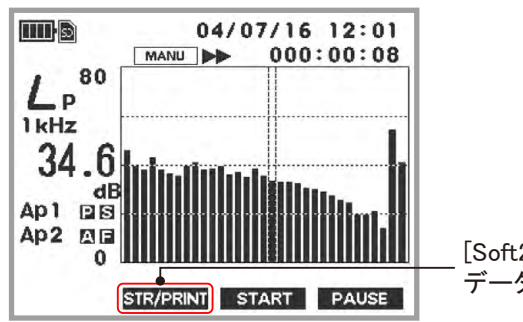

[Soft2 (STR/PRINT)] キーを押し、 データ保存します

#### <注意>

- 瞬時値 L<sub>p</sub>は〔Soft3 (START)〕キーを押したときの瞬時値が保存されます。
- 演算値の測定を実行していない場合は前回測定された演算値が保存されますので注意ください。
- -3. Manual 保存したデータの呼出(リコール) SD カードに保存されたデータを再生することができます。呼び出し操作は次図を参照ください。

## 保存データの呼出手順

SD カードに保存(ストア)されているデータを呼び出し(リコール) ます。

パネルスイッチ[MENU] を押しメニューモード画面に切り替えます。切り替えた 直後は MEAS (Measure) が表示されています。 FILE : Load File 設定画面に切り替えます。 最初に、[ $\triangleleft$ ▷](Soft1/4)スイッチを押し FILE (File)を選択します。 次に、パネルスイッチ[]·[](十字キー)により Load File を選択し、[ENTER] (Soft3 キー)を押します。 リコールするファイルを選択します。 最初に、パネルスイッチ[]·[](十字キー) によりメモリーファイルを選択 し、[ENTER] (Soft3 キー)を押します。ここでは 1 ATL<sub>x</sub> を選択した例です。次 に、[]·[](十字キー)により日付ファイルを選択し、[ENTER](Soft3 キー) を押します。ここでは 060805 を選択した例です。最後に、ファイル一覧から[]· [](十字キー) によりリコールするファイル(ここでは 033129.csv)を選択し、 [ENTER](Soft3 キー)を押します。 計測画面に切り替わり、リコールしたデータファイルが表示されます。

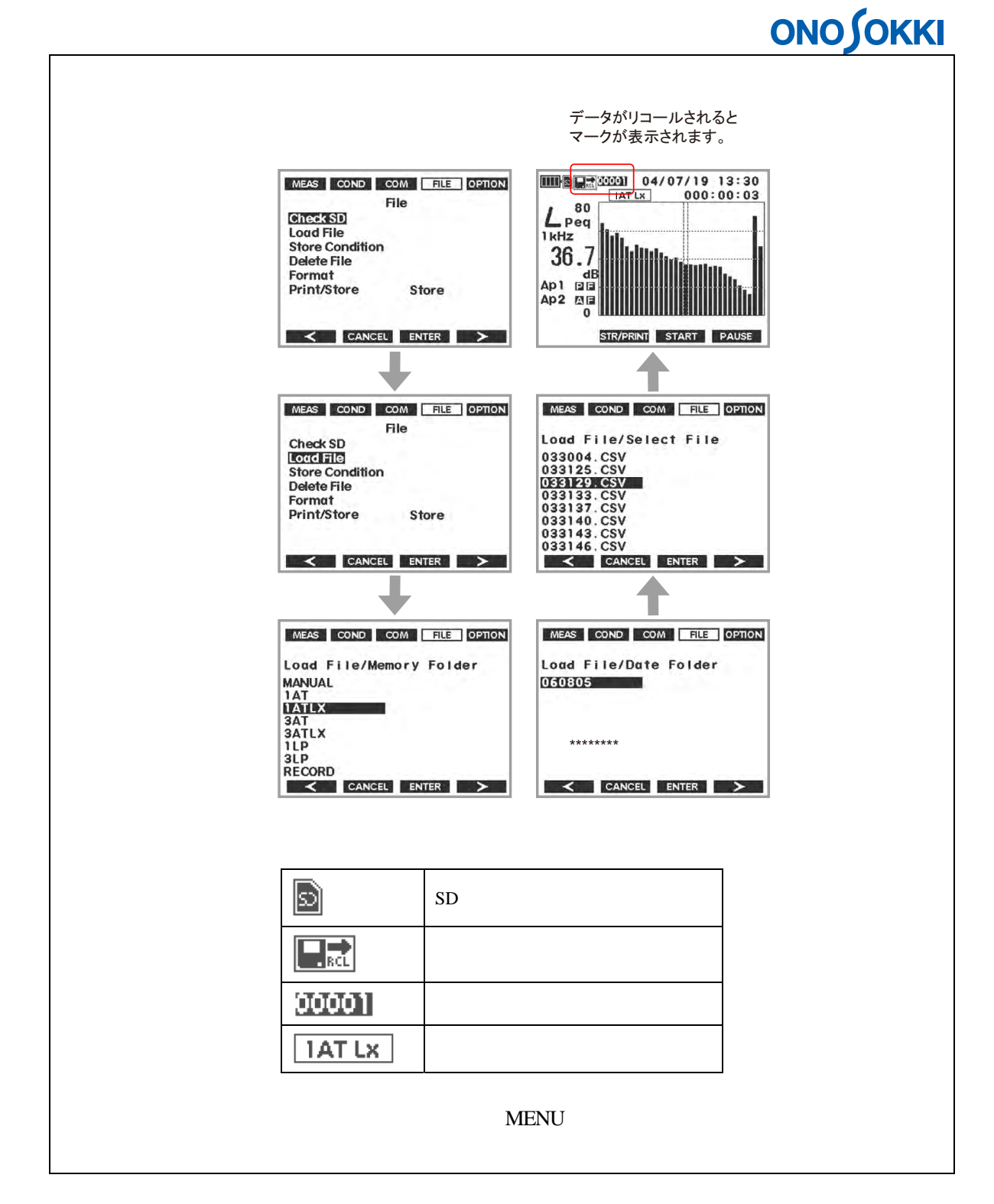

呼び出されたデータは手順 11 と同様に、〔LP/Leq〕ボタンで瞬時値 / 演算値表示の切り替え、 〔LIST〕ボタンでリスト表示ができます。

#### 13. POWER OFF

- -1. 〔POWER〕ボタンを 2s 以上押すと電源が OFF します。
- -2. 電源を切る前の測定条件が記憶されています。なお、再度 [POWER] ボタンを 3s 以上押し電源をオンすると電源を切った時の測定条件で起動されます。